## PANDUAN PENGGUNAAN I-UPLI

CARA-CARA SEMAK FIRMA LI

## 1. Klik pada PERLAKSANAAN SEBELUM LI

| JTAMA UPLI<br>MENU UPLI<br>PENDAHULUAN / PENGENALAN / MISI / VISI<br>CARTA ORGANISASI                                                               | i-UPLI                                                                                                    |
|----------------------------------------------------------------------------------------------------|----------------------------------------------------------------------------------------------------|
|                                                                                                    | Delitate il Treste Caldenate Debiast                                                                                                    |
| MANUAL PENGGUNA                                                                                                    | Politeknik Tuanku Sultanan Baniyan                                                                                                    |
|                                                                                                    |                                                                                                    |
| Carta Alir Perlaksanaan<br>• Perlaksanaan Sebelum Li                                                                                                | Klik pada PERLAKSANAAN<br>Pautan Uta SEBELUM LI                                                                                                    |
| Perlaksanaan Semasa Li     Perlaksanaan Selepas Li     Manual Pengguna     Panduan Akses i-UPLi                                                     | (SPMP)<br>• Makluman Pelajar<br>• Makluman Pelajar<br>Hik pada menu Carta Alir Perlaksanaan<br>Sebelum/Semasa/Selepas Ll untuk<br>tujuan mencetak borang dan makluman<br>lanjut bagi aktiviti yang berlaku di Unit<br>Perhubungan dan Latihan Industri. Harap<br>Maklum |
| <ul> <li>Panduan Memuat Turun Dokumen</li> <li>Panduan Semak dan Cari Tempat LI</li> <li>Panduan Pilih dan Daftar Tempat LI</li> </ul>              |                                                                                                    |
| Panduan Memuat Turun Dokumen     Panduan Semak dan Cari Tempat LI     Panduan Pilih dan Daftar Tempat LI     Sebarang masalah atau pertanyaan bolel | hlah berhubung terus dengan pegawai unit perhubungan dan latihan industri di talian yang telah<br>dinyatakan.                                                                                                    |

## 2. Klik pada SEMAKAN SENARAI SYARIKAT DAN ORGANISASI

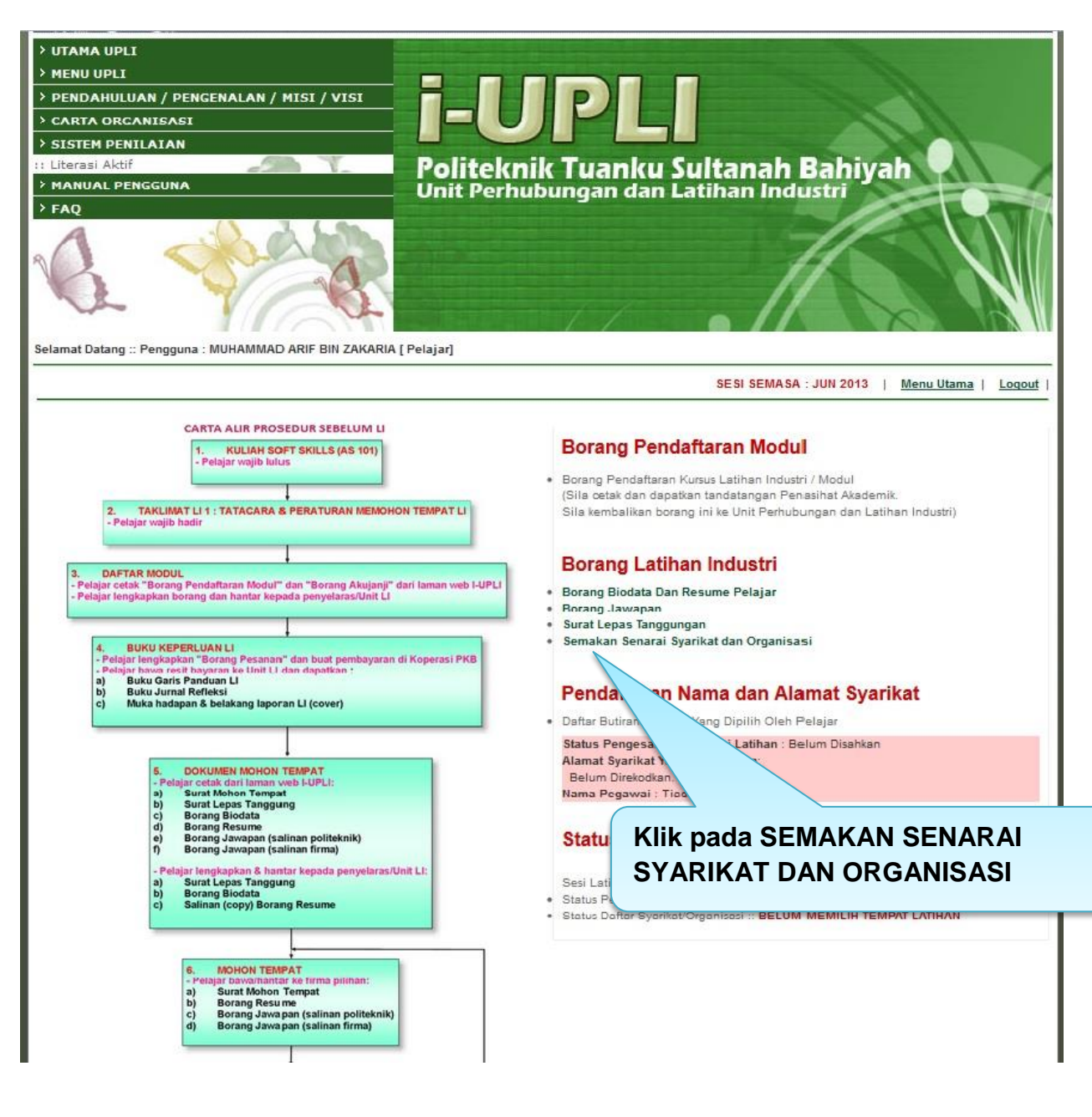

3. Semak firma melalui 2 kaedah yang disediakan

| UTAMA UPLI                                                        |                                                                                                    |
|-------------------------------------------------------------------|----------------------------------------------------------------------------------------------------|
| MENU UPLI                                                         |                                                                                                    |
| PENDAHULUAN / PENGENALAN / MISI / VISI                            |                                                                                                    |
| CARTA ORGANISASI                                                  |                                                                                                    |
| SISTEM PENILAIAN                                                  |                                                                                                    |
| Literasi Aktif                                                    | Politeknik Tuanku Sultanah Bahiyah                                                                         |
| MANUAL PENGGUNA                                                   | Unit Perhubungan dan Latihan Industri                                                                      |
| FAQ                                                               |                                                                                                    |
| elamat Datang :: Pengguna : MUHAMMAD ARIF BIN ZAKARI              | RA [Pelajar]                                                                                               |
|                                                                   | <u>Menu Utama</u>   <u>Loqout</u>                                                                          |
| Sila Pilih Negeri: Sila Pilih Negeri → DAN                        | Jurusan/Bidang : Sila Pilih Jurusan 🗸 Cari                                                                 |
| Carian Ikut Perkataan :                                           | Cari Cari melalui 2 kaedah berikut:                                                                        |
|                                                                   | a) Pilih NEGERI DAN JURUSAN,                                                                               |
|                                                                   | h berhubung terus dengan pega atau                                                                         |
| Sebarang masalah atau pertanyaan bolehlał                         | dinyatakan.                                                                                                |
| Sebarang masalah atau pertanyaan bolehlat<br>© Cc<br>Kembali   Te | opyright Unit Perhubungan Dan L b) Taip nama FIRMA,<br>entang Kami   Programs   e-Lear                     |
| Sebarang masalah atau pertanyaan bolehlat<br>© Co<br>Kembali   Te | dinyatakan.<br>opyright Unit Perhubungan Dan L<br>entang Kami   Programs   e-Lear<br>Contoh : telekom, dll |

## 4. Senarai firma akan dipaparkan.

| Ser | narai Carian Nama Syarikat Mengikut Negeri                                         |
|-----|------------------------------------------------------------------------------------|
|     | PENCARIAN MELALUI KAEDAH PERTAMA:                                                  |
|     | Sila Pilih Negeri: 🔀 Filih Negeri 💌 DAN Jurusan/Bidang : Sila Filih Jurusan 💌 Cari |
|     | PENCARIAN MELALUI KAEDAH KEDUA :                                                   |
|     | Carian Ikut Perkataan : thb Cari contoh : sony , poli , elektrik                   |

| Bil. | Nama & Alamat Syarikat                                                                                               | No.Telefon/Fax                                   | Kategori                                          | Jurusan    | Kod Ll   |  |
|------|----------------------------------------------------------------------------------------------------|--------------------------------------------------|---------------------------------------------------|------------|----------|--|
| 1    | TNB DISTRIBUTION SDN. BHD. (JB)<br>WISMA NAHA TINGKAT 3,JLN SULTAN ISMAIL,86000,JOHOR<br>BAHRU,JOHOR,DARUL TAKZIM    | Tel: 07-663 2128<br>Fax: 07-662 2267             | SWASTA                                            | PERDAGANGA | JOH00352 |  |
| 2    | TNB DISTRIBUTION SDN.BHD (KULAI)<br>LOT 6610 BATU 18 1/4,JALAN SENAI-<br>KULAI,81000,KULAI,JOHOR,DARUL TAKZIM        | Tel:-<br>Fax:-                                   | firma akan dipapar<br>Irkan carian. Pelaiar boleh |            |          |  |
| 3    | TNB DISTRIBUTION SDN. BHD<br>JALAN BANDA KABA, 75990, MELAKA, MELAKA,                                                |                                                  | memohon tempat LI dengan                          |            |          |  |
| 4    | TNB DISTRIBUTION SDN BHD<br>PENGURUS BESAR DAERAH, JALAN BAHAU, 72009, KUALA<br>PILAH, NEGERI SEMBILAN, DARUL KHUSUS | berpandukan maklumat firma.                      |                                                   |            |          |  |
| 5    | TNB DISTRIBUTION SON BHD<br>JALAN MAHKAMAH,-,71300,REMBAU,NEGERI SEMBILAN,DARUL<br>KHUSUS                            | Tel: 06-6 <del>555 755</del><br>Fax: 06-685 4677 | SWASTA                                            | ELEKTRIKAL | NEGE0135 |  |
| 6    | TNB DISTRIBUTION SDN BHD<br>JALAN DATO' BANDAR TUN©GAL, 70990, SEREMBAN, NEGERI<br>SEMBILAN, DARUL KHUSUS            | Tel: 06-7622020<br>Fax: 06-7644271               | SWASTA                                            | ELEKTRIKAL | NEGE0112 |  |
|      |                                                                                                    |                                                  |                                                   |            |          |  |